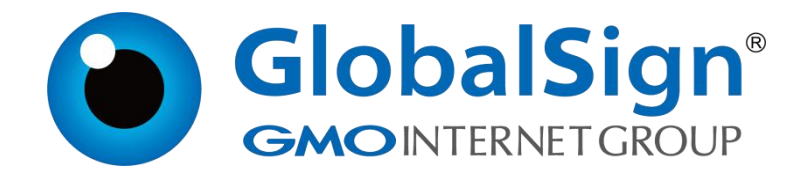

# 使用 VSignTool 代码签名工具进行签名

环玺信息科技(上海)有限公司

GlobalSign China Co., Ltd

## 目 录

| 步骤一: 下载及安装                                      | 1 |
|-------------------------------------------------|---|
|                                                 |   |
| <i>莎獴⊥:                                    </i> | 2 |
| 1.1. 添加签名规则                                     | 2 |
| 1.2. 进行签名                                       | 4 |
| 步骤三: 查看签名                                       | 7 |

#### 步骤一:下载及安装 VSignTool 代码签名工具

VSignTool 代码签名工具下载地址:

https://www.globalsign.cn/resources/installation

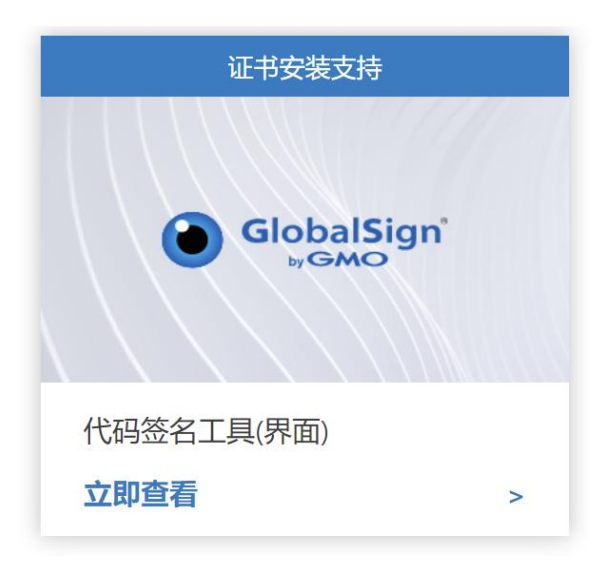

## 步骤二:使用 VSignTool 代码签名工具

## 1.1. 添加签名规则

1.将 token 插入电脑,打开 Vsigntool 签名工具,点击刷新按钮,会识别 到 token 中的证书

| • • •                                                                                                    |                                                                                            |                                                                                  | VSignTool V1.                         | 5.15                                                                                                    |                                                                                          |                                                                                                    | — 🗆 ×                                                                                                    |
|----------------------------------------------------------------------------------------------------|--------------------------------------------------------------------------------------------|----------------------------------------------------------------------------------|---------------------------------------|----------------------------------------------------------------------------------------------------|------------------------------------------------------------------------------------------|----------------------------------------------------------------------------------------------------|----------------------------------------------------------------------------------------------------|
|                                                                                                    | 代码签名 其他                                                                                    |                                                                                  |                                       |                                                                                                    |                                                                                          | ○ 刷新 + 导入                                                                                                    | 安装证书 >                                                                                                    |
| 同 证书管理                                                                                                    | 颁发给                                                                                        | 颁发者                                                                              | 来源                                    | 算法                                                                                                    | 开始日期                                                                                     | 截止日期                                                                                                    | 操作                                                                                                    |
|                                                                                                    | 环玺信息科技(上海)有限公司                                                                             | GlobalSign Code Signin                                                           | 本地                                    | RSA                                                                                                    | 2020-04-27 19:44:00                                                                      | 2023-04 27 19:44:00                                                                                                    | 更多 >                                                                                                    |
| 区 签名规则                                                                                                    | 环玺信息科技(上海)有限公…                                                                             | GlobalSign SHA2 Code                                                             | 本地                                    | RSA                                                                                                    | 2020-04-27 19:48:00                                                                      | 2023-04-27 19:48:00                                                                                                    | 更多 ∨                                                                                                    |
| 國 数字签名                                                                                                    |                                                                                            |                                                                                  |                                       |                                                                                                    |                                                                                          |                                                                                                    | 总 2 项                                                                                                    |
| 自 审计日志                                                                                                    |                                                                                            |                                                                                  |                                       |                                                                                                    |                                                                                          |                                                                                                    |                                                                                                    |
| ◎ 设置                                                                                                    |                                                                                            |                                                                                  |                                       |                                                                                                    |                                                                                          |                                                                                                    |                                                                                                    |
| ⑦ 帮助                                                                                                    |                                                                                            |                                                                                  |                                       |                                                                                                    |                                                                                          |                                                                                                    |                                                                                                    |
|                                                                                                    |                                                                                            |                                                                                  |                                       |                                                                                                    |                                                                                          |                                                                                                    |                                                                                                    |
|                                                                                                    |                                                                                            |                                                                                  |                                       |                                                                                                    |                                                                                          |                                                                                                    |                                                                                                    |
|                                                                                                    |                                                                                            |                                                                                  |                                       |                                                                                                    |                                                                                          |                                                                                                    |                                                                                                    |
|                                                                                                    |                                                                                            |                                                                                  |                                       |                                                                                                    |                                                                                          |                                                                                                    |                                                                                                    |
|                                                                                                    |                                                                                            |                                                                                  |                                       |                                                                                                    |                                                                                          |                                                                                                    |                                                                                                    |
|                                                                                                    |                                                                                            |                                                                                  |                                       |                                                                                                    |                                                                                          |                                                                                                    |                                                                                                    |
|                                                                                                    |                                                                                            |                                                                                  |                                       |                                                                                                    |                                                                                          |                                                                                                    |                                                                                                    |
|                                                                                                    |                                                                                            |                                                                                  |                                       |                                                                                                    |                                                                                          |                                                                                                    |                                                                                                    |
| ⊕ © Ø                                                                                                    |                                                                                            |                                                                                  | VSignTool V1.                         | 5.15                                                                                                    |                                                                                          |                                                                                                    | - 🗆 X                                                                                                    |
| ⊕ © ⊘<br>● VSignTool                                                                                                    | 代码谈名 其他                                                                                    |                                                                                  | VSignTool V1.                         | .5.15                                                                                                    |                                                                                          | C 刷新 + 导入                                                                                                    | — □ ×                                                                                                    |
| <ul> <li>① ②</li> <li>VSignTool</li> <li>③ 证书管理</li> </ul>                                                                                                    | 代码签名 其他<br>级发给                                                                             | 颁发者                                                                              | VSignTool V1.<br>来源                   | 5.15<br>算法                                                                                                    | 开始日期                                                                                     | <ul> <li>○ 刷新</li> <li>+ 导入</li> <li>截止日期</li> </ul>                                                                                         | <ul> <li>- □ ×</li> <li></li></ul>                                                                                                    |
| <ul> <li>● ○ ○</li> <li>● ○ ○</li> <li>VSignTool</li> <li>○ 证书管理</li> <li>○ 依全 (and)</li> </ul>                                                                        | <b>代码签名</b> 其他<br>颁发给                                                                      | 质没者<br>GlobalSign GCC R45 EV                                                     | VSignTool V1.<br>来源<br>本地             | .5.15<br>算法<br>RSA                                                                                                    | <b>开始日期</b><br>2024-07-25 17:22:17                                                       | <ul> <li>周新 + 导入</li> <li>截止日期</li> <li>2025-07-06 15:43:57</li> </ul>                                                                       | <ul> <li>ー □ ×</li> <li>安装证书 ×</li> <li>操作</li> <li>更多 ×</li> </ul>                                                                                                    |
| <ul> <li>⑦ ⑦</li> <li>⑦ VSignTool</li> <li>◎ 证书管理</li> <li>☑ 签名规则</li> </ul>                                                                                           | 代码签名         其他           颁发给            环盗信息科技(上海)有限公司                                    | 派投着<br>GlobalSign GCC R45 EV<br>GlobalSign Code Signin                           | VSignTool V?.<br>未源<br>本地<br>本地       | 5.15<br>算法<br>RSA<br>RSA                                                                                                    | 开始日期<br>2024-07-25 17:22:17<br>2020-04-27 19:44:00                                       | <ul> <li>         ・ 周新         ・ 与入         ・         ・         ・</li></ul>                                                                  | -      -      文従砥书      ・      提作      重多      ・      重多      ・      重多     ・      電多      ・      電多      ・      電多     ・      電多     ・      電多     ・      電多     ・      電多     ・      電多     ・      電多     ・      電      ・      電      ・      電      ・      電      ・      電      ・      ・      ・      ・      ・      ・      ・      ・      ・      ・      ・      ・      ・      ・      ・      ・      ・      ・      ・      ・      ・      ・      ・      ・      ・      ・      ・      ・      ・      ・      ・      ・      ・      ・      ・      ・      ・      ・      ・      ・      ・      ・      ・      ・      ・      ・      ・      ・      ・      ・      ・      ・      ・      ・      ・      ・      ・      ・      ・      ・      ・      ・      ・      ・      ・      ・      ・      ・      ・      ・      ・      ・      ・      ・      ・      ・      ・      ・      ・      ・      ・      ・      ・      ・      ・      ・      ・      ・      ・      ・      ・      ・      ・      ・      ・      ・      ・      ・      ・      ・      ・      ・      ・      ・      ・      ・      ・      ・      ・      ・      ・      ・      ・      ・      ・      ・      ・      ・      ・      ・      ・      ・      ・      ・      ・      ・      ・      ・      ・      ・      ・      ・      ・      ・      ・      ・      ・      ・      ・      ・      ・   |
| <ul> <li>② ②</li> <li>③ VSignTool</li> <li>□ 证书管理</li> <li>□ 签名规则</li> <li>□ 数字签名</li> </ul>                                                                           | <ul> <li>代码签名 其他</li> <li>颁发给</li> <li>环留信息科技 (上海)有限公司</li> <li>环留信息科技 (上海)有限公…</li> </ul> | 源没者<br>GlobalSign GCC R45 EV<br>GlobalSign Code Signin<br>GlobalSign SHA2 Code   | VSignTool V7.<br>来源<br>本地<br>本地<br>本地 | 5.15<br>算法<br>RSA<br>RSA<br>RSA                                                                                                    | 开始日期<br>2024-07-25 17:22:17<br>2020-04-27 19:44:00<br>2000-04-27 19:48:00                | <ul> <li>周新 + 時入</li> <li>截止日期</li> <li>2025-07-06 15:43:57</li> <li>2023-04-27 19:44:00</li> <li>2023-04-27 19:48:00</li> </ul>             | <ul> <li>ー □ ×</li> <li>安装证书 ×</li> <li>奥作</li> <li>更多 ×</li> <li>更多 ×</li> <li>更多 ×</li> <li>更多 ×</li> </ul>                                                                                                    |
| <ul> <li>② ②</li> <li>③ VSignTool</li> <li>◎ 证书管理</li> <li>○ 答名規則</li> <li>○ 答名規則</li> <li>○ 数字签名</li> <li>○ 审计日志</li> </ul>                                           | 代码签名 其他<br>级发给<br>环玺信息科技(上海)有限公司<br>环玺信息科技(上海)有限公…                                         | 源没者<br>GlobalSign GCC R45 EV<br>GlobalSign Code Signin<br>GlobalSign SHA2 Code   | VSignTool V7.<br>来源<br>本地<br>本地       | .5.15<br>ýjiž<br>RSA<br>RSA<br>RSA                                                                                                    | <b>开始日期</b><br>2024-07-25 17:22:17<br>2020-04-27 19:44:00<br>2000-04-27 19:48:00         | <ul> <li>○ 周新</li> <li>+ 19入</li> <li>載止日期</li> <li>2025-07-06 15:43:57</li> <li>2023-04-27 19:44:00</li> <li>2023-04-27 19:48:00</li> </ul> | <ul> <li>一 二 ×</li> <li></li></ul>                                                                                                    |
| <ul> <li>② ②</li> <li>③ ②</li> <li>◇ VSignTool</li> <li>□ 证书管理</li> <li>□ 公 签名規則</li> <li>□ 数字签名</li> <li>□ 审计日志</li> <li>③ 设置</li> </ul>                              | 代码签名 其他<br>频发始<br>环空信息科技 (上海)有限公司<br>环空信息科技 (上海)有限公司                                       | 源没者<br>GlobalSign GCC R45 EV<br>GlobalSign Code Signin<br>GlobalSign SHA2 Code   | VSignTool V7.<br>来源<br>本地<br>本地       | 5.75<br>算法<br>RSA<br>RSA<br>RSA                                                                                                    | 开始日期<br>2024-07-25 17:22:17<br>2020-04-27 19:44:00<br>2030-04-27 19:48:00                | <ul> <li>○ 周新</li> <li>+ 与入</li> <li>載止日期</li> <li>2025-07-06 15:43:57</li> <li>2023-04-27 19:44:00</li> <li>2023-04-27 19:46:00</li> </ul>  | <ul> <li>一 二 ×</li> <li>安安田市 ×</li> <li>安安田市 ×</li> <li>奥作</li> <li>更多 ×</li> <li>更多 ×</li></ul>                                                                                                    |
| <ul> <li>② ②</li> <li>③ VsignTool</li> <li>② 证书管理</li> <li>② 法名規则</li> <li>③ 数字签名</li> <li>③ 审计日志</li> <li>③ 设置</li> <li>③ 帮助</li> </ul>                               | 代码签名 其他<br>颁发始<br>环玺信息科技 (上海)有限公司<br>环玺信息科技 (上海)有限公                                        | 颁改者<br>GlobalSign GCC R45 EV<br>GlobalSign Code Signin<br>GlobalSign SHA2 Code   | VSignTool V7<br>来源<br>本地<br>本地        | .5.75<br>第法<br>RSA<br>RSA<br>RSA                                                                                                    | 开始日期         2024-07-25 17:22:17         2020-04-27 19:44:00         2000-04-27 19:48:00 | <ul> <li>○ 周新</li> <li>+ 地入</li> <li>載止日期</li> <li>2025-07-06 15:43:57</li> <li>2023-04-27 19:44:00</li> <li>2023-04-27 19:48:00</li> </ul>  | -      -      -      -      -      -      -      -      -      -      -      -      -      -      -      -      -      -      -      -      -      -      -      -      -      -      -      -      -      -      -      -      -      -      -      -      -      -      -      -      -      -      -      -      -      -      -      -      -      -      -      -      -      -      -      -      -      -      -      -      -      -      -      -      -      -     -      -     -      -     -      -     -      -      -      -      -      -      -      -      -      -     -      -     -      -     -      -     -     -     -     -     -     -     -     -     -     -     -     -     -     -     -     -     -     -     -     -     -     -     -     -     -     -     -     -     -     -     -     -     -     -     -     -     -     -     -     -     -     -     -     -     -     -     -     -     -     -     -     -     -     -     -     -     -     -     -     -     -     -     -     -     -     -     -     -     -     -     -     -     -     -     -     -     -     -     -     -     -     -     -     -     -     -     -     -     -     -     -     -     -     -     -     -     -     -     -     -     -     -     -     -     -     -     -     -     -     -     -     -     -     -     -     -     -     -     -     -     -     -     -     -     -     -     -     -     -     -     -     -     -     -     -     -     -     -     -     -     -     -     -     -     -     -     -     -     -     -     -     -     -     -     -     -     -     -     -     -     -     -     -     -     -     -     -     -     -     -     -     -     -     -     -     -     -     -     -     -     -     -     -     -     -     -     -     -     -     -     -     -     -     -     -     -     -     -     -     -     -     -     -     -     -     -     -     -     -     -     -     -     -     -     -     -     -     -     -     -     -     -     -     -     -     -     -     -     -     -     -     -     -     -     -     -     -     -     - |
| <ul> <li>② ②</li> <li>③ VSignTool</li> <li>□ 证书管理</li> <li>□ 公名規则</li> <li>□ 数字签名</li> <li>□ 审计日志</li> <li>③ 设置</li> <li>③ 帮助</li> </ul>                               | 代研整名 其他<br>质发始<br>环玺信息科技(上海)有限公司<br>环玺信息科技(上海)有限公…                                         | 贩货者<br>GlobalSign GCC R45 EV<br>GlobalSign Code Signin<br>GlobalSign SHA2 Code   | VSignTool V7<br>未源<br>本地<br>本地        | .s.75<br>Øjäz<br>RSA<br>RSA<br>RSA                                                                                                    | 开始日期<br>2024-07-25 17:22:17<br>2020-04-27 19:44:00<br>2030-04-27 19:48:00                | <ul> <li>○ 周新</li> <li>+ 与入</li> <li>截止日期</li> <li>2025-07-06 15:43:57</li> <li>2023-04-27 19:44:00</li> <li>2023-04-27 19:46:00</li> </ul>  | <ul> <li>一 二 ×</li> <li>安花荘书 ∨</li> <li>堤作</li> <li>夏多 ∨</li> <li>夏多 ∨</li> <li>夏多 ∨</li> <li>夏多 ×</li> <li>夏多 ×</li> <li>島 3 坂</li> </ul>                                                                                                    |
| <ul> <li>② ②</li> <li>③ VsignTool</li> <li>② 证书管理</li> <li>② 签名规则</li> <li>③ 按字签名</li> <li>③ 审计日志</li> <li>③ 设置</li> <li>③ 帮助</li> </ul>                               | 代码签名 其他<br>颁发始<br>环玺信息科技 (上海)有限公司<br>环玺信息科技 (上海)有限公                                        | 滅没者<br>GlobalSign GCC R45 EV<br>GlobalSign Code Signin<br>GlobalSign SHA2 Code   | VSignTool V7<br>来源<br>本地<br>本地        | S.75<br>With a constraint of the constraint of the | 开始日期         2024-07-25 17:22:17         2020-04-27 19:44:00         2100-04-27 19:48:00 | <ul> <li>○ 周新</li> <li>+ 与入</li> <li>載止日期</li> <li>2025-07-06 15:43:57</li> <li>2023-04-27 19:44:00</li> <li>2023-04-27 19:46:00</li> </ul>  | -      -      -      -      -      -      -      -      -      -      -      -      -      -      -      -      -      -      -      -      -      -      -      -      -      -      -      -      -      -      -      -      -      -      -      -      -      -      -      -      -      -      -      -      -      -      -      -      -      -      -      -      -      -      -      -      -      -      -      -      -      -      -      -      -      -      -      -      -     -      -      -      -      -      -      -      -      -      -      -      -      -      -      -      -      -      -      -      -      -      -      -      -      -     -      -     -      -     -      -     -      -     -      -     -     -                                                                                                    |
| <ul> <li>① ②</li> <li>② VSignTool</li> <li>③ 证书管理</li> <li>□ 签名规则</li> <li>□ 数字签名</li> <li>□ 审计日志</li> <li>③ 设置</li> <li>⑦ 帮助</li> </ul>                               | 代研読名 其他<br>质泼始<br>环玺信息科技(上海)有限公司<br>环玺信息科技(上海)有限公                                          | 派改者<br>GlobalSign GCC R45 EV<br>GlobalSign Code Signin<br>GlobalSign SHA2 Code   | VSignTool V7<br>来源<br>本地<br>本地        | .s.15<br>Øjjæ<br>RSA<br>RSA<br>RSA                                                                                                    | 开始日期         2024-07-25 17:22:17         2020-04-27 19:44:00         2030-04-27 19:48:00 | <ul> <li>○ 原新</li> <li>+ 13入</li> <li>載止日期</li> <li>2025-07-06 15:43:57</li> <li>2023-04-27 19:44:00</li> <li>2023-04-27 19:46:00</li> </ul> | <ul> <li>一 二 ×</li> <li>安装征书 ∨</li> <li>場作</li> <li>更多 ∨</li> <li>更多 ∨</li> <li>更多 ∨</li> <li>最多 ×</li> <li>島 3 項</li> </ul>                                                                                                    |
| <ul> <li>② ②</li> <li>③ VSignTool</li> <li>③ 证书管理</li> <li>〇 签名規则</li> <li>〇 数字签名</li> <li>○ 审计日志</li> <li>③ 设置</li> <li>⑦ 帮助</li> </ul>                               | 代码签名 其他<br>级发始 玩室信息科技 (上海) 有限公司 环室信息科技 (上海) 有限公                                            | 滅没者<br>GlobalSign GCC R45 EV<br>GlobalSign Code Signin<br>GlobalSign SHA2 Code   | VSignTool V7<br>未源<br>本地<br>本地        | 5.75<br>解法<br>RSA<br>RSA<br>RSA                                                                                                    | 开始日期         2024-07-25 17:22:17         2020-04-27 19:44:00         2020-04-27 19:48:00 | <ul> <li>○ 周新</li> <li>+ 3)入</li> <li>截止日期</li> <li>2025-07-06 15:43:57</li> <li>2023-04-27 19:44:00</li> <li>2023-04-27 19:46:00</li> </ul> | -      -      -      -      -      -      -      -      -      -      -      -      -      -      -      -      -      -      -      -      -      -      -      -      -      -      -      -      -      -      -      -      -      -      -      -      -      -      -      -      -      -      -      -      -      -      -      -      -      -      -      -      -      -      -      -      -      -      -      -      -      -      -      -      -      -      -      -      -      -      -      -      -      -      -      -      -      -      -      -      -      -      -      -      -      -      -      -      -      -      -      -      -      -      -      -      -      -      -      -      -      -      -                                                                                                         |
| <ul> <li>① ②</li> <li>② VSignTool</li> <li>③ 证书管理</li> <li>□ 签名规则</li> <li>□ 数字签名</li> <li>□ 审计日志</li> <li>③ 设置</li> <li>③ 帮助</li> </ul>                               | 代研整名 其他<br>颜泼始<br>环玺信息科技(上海)有限公司<br>环玺信息科技(上海)有限公…                                         | 源改者<br>GlobalSign GCC R45 EV<br>GlobalSign Code Signin<br>GlobalSign SHA2 Code   | VSignTool V7<br>来源<br>本地<br>本地        | .S.15<br>解法<br>RSA<br>RSA<br>RSA                                                                                                    | <b>开始日期</b><br>2024-07-25 17:22:17<br>2020-04-27 19:44:00<br>2020-04-27 19:48:00         | <ul> <li>○ 周新</li> <li>+ 与入</li> <li>載止日期</li> <li>2025-07-06 15:43:57</li> <li>2023-04-27 19:44:00</li> <li>2023-04-27 19:44:00</li> </ul>  | 一     二     ×       安坂延书     ✓       堤作        更多     ✓       更多     ✓       点3 项                                                                                                    |
| <ul> <li>② ②</li> <li>③ ③ ③</li> <li>○ ○</li> <li>○ VSignTool</li> <li>□ 证书管理</li> <li>□ 公 答名規则</li> <li>□ 数字签名</li> <li>□ 审计日志</li> <li>◎ 设置</li> <li>③ 帮助</li> </ul> | 代研签名 其他<br>质况给<br>环玺信息科技 (上海)有限公司<br>环玺信息科技 (上海)有限公司                                       | / 派改者<br>GlobalSign GCC R45 EV<br>GlobalSign Code Signin<br>GlobalSign SHA2 Code | VSignTool V7.<br>未源<br>本地<br>本地       | 5.75<br>算法<br>RSA<br>RSA<br>RSA                                                                                                    | 开始日期         2024-07-25 17:22:17         2020-04-27 19:44:00         200-04-27 19:48:00  | ○ 周断 + 与入<br>載止日期<br>2025-07-06 15:43:57<br>2023-04-27 19:44:00<br>2023-04-27 19:48:00                                                       | 一     二     ×       安友辺书 ∨        選多 ×        選多 ×        選多 ×        選多 ×        ごろ 次                                                                                                    |

Version 3.2

2. 点击签名规则,添加规则

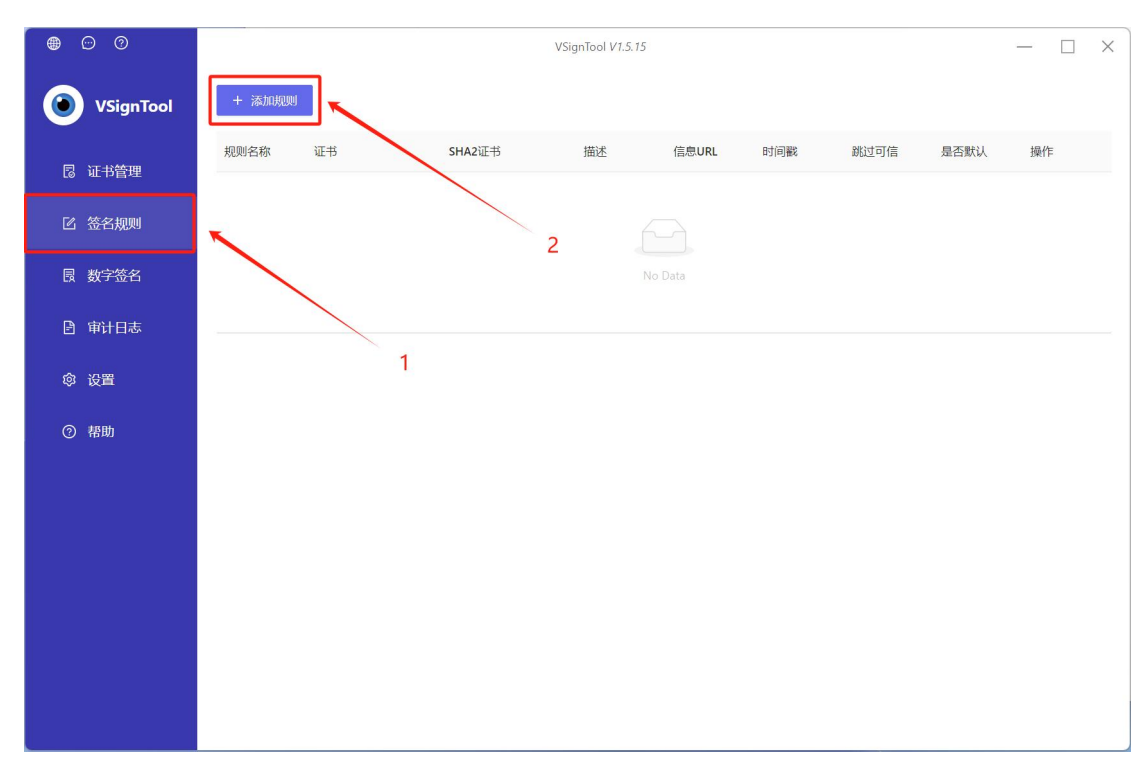

 3. 设置规则名称,选择单签名或者双签名,选择证书,勾选添加时间戳, 选择时间戳服务,点击创建

| • • •         | VSignTool V1.5.15 — 🗌 🗙                                                   |
|---------------|---------------------------------------------------------------------------|
| VSignTool     | + 添加规则                                                                    |
| <b>尼</b> 证书管理 | 添加规则 1.自定义规则名称 × 默认 操作                                                    |
| 区 签名规则        | * 规则名: 单签名 内容描述:                                                          |
| <b>艮</b> 数字签名 | 磁名模式: ● 单磁名 ▲ 2.洗择单签名 值息 URL:                                             |
| 自 审计日志        | ○ SHA1+SHA2双剪法签名 添加时间戳: ☑ ← 4.勾选添加时间戳                                     |
| 傘 设置          | 证书: 本地 查石 添加方式: ④ 默认 〇 自定义                                                |
| ③ 素8曲         | 文件扩展名: *_exe**dllt-toc;*.sys*.cat**.b;*.msi*.mu<br>时间戳服务: GlobalSign V 测读 |
| 0 њи          | 回名子目录     跳过有效签名     送为默认规则:                                              |
|               | 3.选择证书 5.选择时间戳服务                                                          |
|               | 取消 的症                                                                     |
|               |                                                                           |
|               |                                                                           |
|               |                                                                           |
|               |                                                                           |

#### 4. 添加规则完成

| • • • 0       |        |      |        | VSignTool V1.5.15 | i     |            |      |      | — 🗆 ×   |
|---------------|--------|------|--------|-------------------|-------|------------|------|------|---------|
|               | + 添加规则 | U    |        |                   |       |            |      |      |         |
| 同证书管理         | 规则名称   | 证书   | SHA2证书 | 描述                | 信息URL | 时间戳        | 跳过可信 | 是否默认 | 操作      |
|               | 单签名    | 本地 … |        |                   |       | GlobalSign | 否    |      | 编辑   删除 |
| I 签名规则        |        |      |        | ĸ                 |       |            |      |      | < 1 >   |
| <b>艮</b> 数字签名 |        |      |        |                   |       |            |      |      |         |
| ■ 审计日志        |        |      |        |                   |       |            |      |      |         |
| ◎ 设置          |        |      |        |                   |       |            |      |      |         |
| () 邦助         |        |      |        |                   |       |            |      |      |         |
|               |        |      |        |                   |       |            |      |      |         |
|               |        |      |        |                   |       |            |      |      |         |
|               |        |      |        |                   |       |            |      |      |         |
|               |        |      |        |                   |       |            |      |      |         |
|               |        |      |        |                   |       |            |      |      |         |
|               |        |      |        |                   |       |            |      |      |         |
|               |        |      |        |                   |       |            |      |      |         |
|               |        |      |        |                   |       |            |      |      |         |

## 1.2. 进行签名

## 1. 选择数字签名,点击添加文件,选择要添加签名的文件

| • • 0              |                  | VSignTool V1.5.15 |        |      | -  | × |
|--------------------|------------------|-------------------|--------|------|----|---|
| <b>O</b> VSignTool | + 添加文件 + 添加目录 清空 | CAB/CAT 工具        |        |      |    |   |
| 昆 证书管理             | 文件               | 修改时间              | 签名状态   | 操作   |    |   |
| 区 签名规则             |                  |                   |        |      |    |   |
| 良 数字签名             | 2                | No Data           |        |      |    |   |
| 自 审计日志             |                  |                   |        |      |    |   |
| ◎ 设置               |                  |                   |        |      |    |   |
| ⑦ 帮助               | 1                |                   |        |      |    |   |
|                    |                  |                   |        |      |    |   |
|                    |                  |                   |        |      |    |   |
|                    |                  |                   |        |      |    |   |
|                    |                  |                   |        |      |    |   |
|                    |                  |                   | 继续批量签名 | 批量签名 | 批量 |   |

第4页/共8页

2. 点击签名

| • • 0         |                                  | VSignTool V1.5.15                 |      | — 🗆 ×          |
|---------------|----------------------------------|-----------------------------------|------|----------------|
|               | + 添加文件 + 添加目录 清                  | 空 CAB/CAT 工具                      |      |                |
| <b>尼</b> 证书管理 | 〇 文件                             | 修改时间                              | 签名状态 | 操作             |
| 区 签名规则        | C.(OSEIS/1210-(DESKOP/21interigg | ingisetap1000 2024 07 25 17.10.55 |      |                |
| <b>良</b> 数字签名 |                                  |                                   |      |                |
| 自 审计日志        |                                  |                                   |      |                |
| ◎ 设置          |                                  |                                   | /    |                |
| ② 帮助          |                                  |                                   | /    |                |
|               |                                  |                                   |      |                |
|               |                                  |                                   |      |                |
|               |                                  |                                   |      |                |
|               |                                  |                                   |      |                |
|               |                                  |                                   |      |                |
|               |                                  |                                   | 继续批量 | 签名 批量签名 批量验证签名 |

3. 选择签名规则和签名模式,点击确定

| • • 0            |                             | VSignTool V1.5.15         |          | — 🗆 ×        |
|------------------|-----------------------------|---------------------------|----------|--------------|
| <b>VSignTool</b> | + 添加文件 + 添加目录               | 清空 CAB/CAT 工具             |          |              |
|                  | □ 文件 签名                     |                           | ×        | 1.选择德制建的签名规则 |
| 「 签名规则           | CAUsers <sup>4</sup><br>规则: | 单签名                       |          |              |
| <b>艮</b> 数字签名    | 签名模式:                       | SHA256签名(不兼容XP、支持RFC3161) | <u> </u> |              |
| 自 审计日志           |                             |                           | 取消 确定    |              |
| 傘 设置             |                             |                           | 1        |              |
| ⑦ 帮助             |                             |                           |          |              |
|                  |                             |                           |          |              |
|                  |                             |                           |          |              |
|                  |                             |                           |          |              |
|                  |                             |                           |          |              |
|                  |                             |                           |          |              |

4. 输入 token 密码, 点击 ok

| • • 0         |                                | VSignTool V1.5.15      |                          | — 🗆 ×           | × |
|---------------|--------------------------------|------------------------|--------------------------|-----------------|---|
|               | + 添加文件 + 添加目录 清空               | CAB/CAT 工具             |                          |                 |   |
| 同 证书管理        | 文件<br>⑤ Token Logon            | 修改时间                   | 签名状态<br>× 送名             | 操作<br>签名   更多 > |   |
| 区 签名规则        | SafeNet Authentication         | Client THA             | LES                      |                 |   |
| <b>艮</b> 数字签名 | Enter the Token Password       |                        |                          |                 |   |
| 🖻 审计日志        | Token Name:<br>Token Password: | Card #F93DE5463CCC4359 |                          |                 |   |
| ◎ 设置          |                                | Current Language: CH   |                          |                 |   |
| ⑦ 帮助          |                                | OK                     | Cancel<br>1.输入<br>2 占击OK | token令牌密码       |   |
|               |                                |                        |                          |                 |   |
|               |                                |                        | 缝续批量签                    | 名 批量签名 批量验证签名   | ļ |

#### 5. 签名成功

| • • 0         |                                        | VSignTool V1.5.15            |        | — 🗆 X       |
|---------------|----------------------------------------|------------------------------|--------|-------------|
|               | + 添加文件 + 添加目录 <b>清空</b>                | CAB/CAT 工具                   |        |             |
| 同订出答理         | 文件                                     | 修改时间                         | 签名状态   | 操作          |
|               | C:\Users\12154\Desktop\zhinengqinglise | etup1000 2024-07-25 17:18:55 | 签名成功   | 签名   更多 ∨   |
| ☑ 签名规则        |                                        |                              | 1      |             |
| <b>艮</b> 数字签名 |                                        |                              |        |             |
| 自 审计日志        |                                        |                              |        |             |
| ◎ 设置          |                                        |                              |        |             |
| ⑦ 帮助          |                                        |                              |        |             |
|               |                                        |                              |        |             |
|               |                                        |                              |        |             |
|               |                                        |                              |        |             |
|               |                                        |                              |        |             |
|               |                                        |                              |        |             |
|               |                                        |                              |        |             |
|               |                                        |                              | 继续批量签名 | 批量签名 批量验证签名 |

### 步骤三: 查看签名

1. 选中已签名的软件, 鼠标右击点击属性

| <ul> <li>○ 以管理员身份运行(A)</li> <li>○ 以管理员身份运行(A)</li> <li>○ WinRAR &gt;</li> <li>● 移动到OneDrive(M)</li> <li>● 在記事本中编辑<br/>添加到收藏夹(F)</li> <li>○ 上传到迅電云盘</li> <li>○ 上传到迅電云(A)</li> <li>○ 上传或同步到WPS &gt;</li> </ul>                                                               |
|----------------------------------------------------------------------------------------------------|
| <ul> <li>WinRAR &gt;</li> <li>移动到OneDrive(M)</li> <li>在记事本中编辑<br/>添加到收置尖(F)</li> <li>上传到迅雷云盘</li> <li>通道 Code 打开<br/>兼容性疑难解答(Y)</li> <li>面定到开始(P)</li> <li>上传或同步到WPS &gt;</li> </ul>                                                                                       |
| <ul> <li>● 移动到 OneDrive(M)</li> <li>              益江事本中編組<br/>添加到妙處美(F)             【             上传到迅雷云盘             《             通过 Code 打开<br/>兼容性疑难解答(Y)             励定到"开始"(P)          </li> <li>             上传或同步到WPS             &gt;             &gt;</li></ul> |
| <ul> <li>              ← 花记事本中编辑             添加到收藏哭(F)          </li> <li>             任 行動迅電云盘             通过 Code 打开             非溶性凝硬納管(Y)             固定型(开始"(P)          </li> <li>             上传或同步到WPS         </li> </ul>                                         |
| <ul> <li>添加到收贏火(F)</li> <li>上传或同步到WPS</li> <li>添过 Code 打开<br/>非容性疑地解答(Y)</li> <li>固定到'开始'(P)</li> </ul>                                                                                                    |
| <ul> <li>▲ 上传到迅雷云盘</li> <li>通过 Code 打开<br/>兼容性疑理解答(Y)<br/>固定到『开始'(P)</li> <li>▲ 上传或同步到WPS &gt;&gt;</li> </ul>                                                                                                    |
| <ul> <li>         通过 Code 打开<br/>兼容性疑难解答(Y)<br/>固定到"开始"(P)      </li> <li>         上传或同步到WPS &gt;     </li> </ul>                                                                                                    |
| 兼容性疑难解答(Y)<br>固定到"开始"(P)<br>◆ 上传或同步到WPS >                                                                                                    |
| 固定到"开始"(P)      上传或同步到WPS     >                                                                                                    |
| 合 上传或同步到WPS →                                                                                                    |
|                                                                                                    |
| d 通过WPS发送 > > →                                                                                                    |
| 授予访问权限(G) >                                                                                                    |
| 上传到百度网盘                                                                                                    |
| ● 同步至其它设备                                                                                                    |
| 固定到任务栏(K)                                                                                                    |
| 复制文件地址(A)                                                                                                    |
|                                                                                                    |
| 还原以前的版本(V)                                                                                                    |
| 发送到(N) >                                                                                                    |
| 鰒切(T)                                                                                                    |
| 复制(C)                                                                                                    |
| 会/2000年4月1日第二日                                                                                                    |
| 回連(天雄) (3)                                                                                                    |
| 間味(0)<br>電会々(M)                                                                                                    |
| 里B-C(IAI)                                                                                                    |
| 属性(R)                                                                                                    |

## 2. 点击数字签名查看签名信息

| ÷: | 属性                               | 计动的形示                 |
|----|----------------------------------|-----------------------|
| 市水 |                                  |                       |
|    | 签名者姓名: 摘要算法<br><u>7</u> i sha256 | 时间戳<br>2024年7月29日 9:4 |
|    |                                  |                       |
| 2  |                                  | X4/0/201              |
|    |                                  | 详细信息(U)               |
|    |                                  |                       |
|    |                                  |                       |
|    |                                  |                       |
|    |                                  |                       |
|    |                                  |                       |
|    | 确定                               | <b>取消</b> 应用(A)       |

技术支持邮箱地址:<u>support-china@globalsign.com</u>

文档支持站点地址:<u>https://www.globalsign.cn/resources/installation</u>